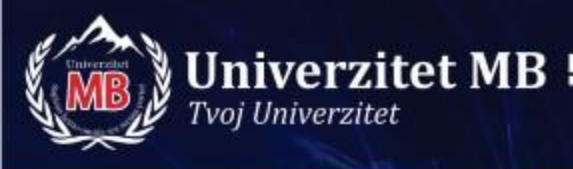

## Osnovi programiranja

#### Praktična nastava

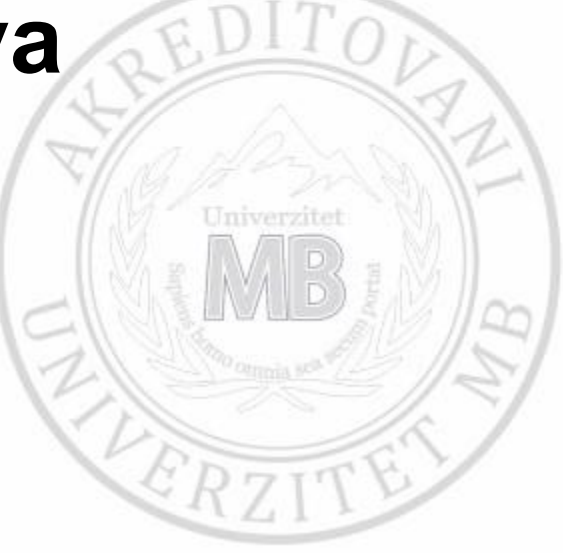

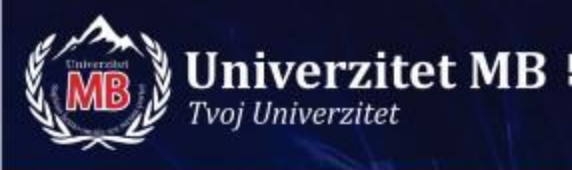

## Algoritam

- Precizan postupak kojim se rešava dati problem
- Svi koraci postupka se mogu mehanički izvršiti na računaru
- Postupak je razumljiv za ljude, a ne za računare
- Algoritam ≠ program
- Tačno određen i uređen skup koraka koji vodi do rešenja nekog problema

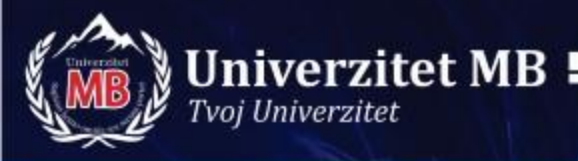

## $\sqrt{a}$ – algoritam opisan rečima

Da li je  $\alpha < 0$ ?

- Ako nije: rez= $\sqrt{a}$
- Ako jeste: rez=\sqrt{|a|} / gdje je /- imaginarna jedinica

# $\sqrt{a}$ – algoritam opisan blok dijagramom

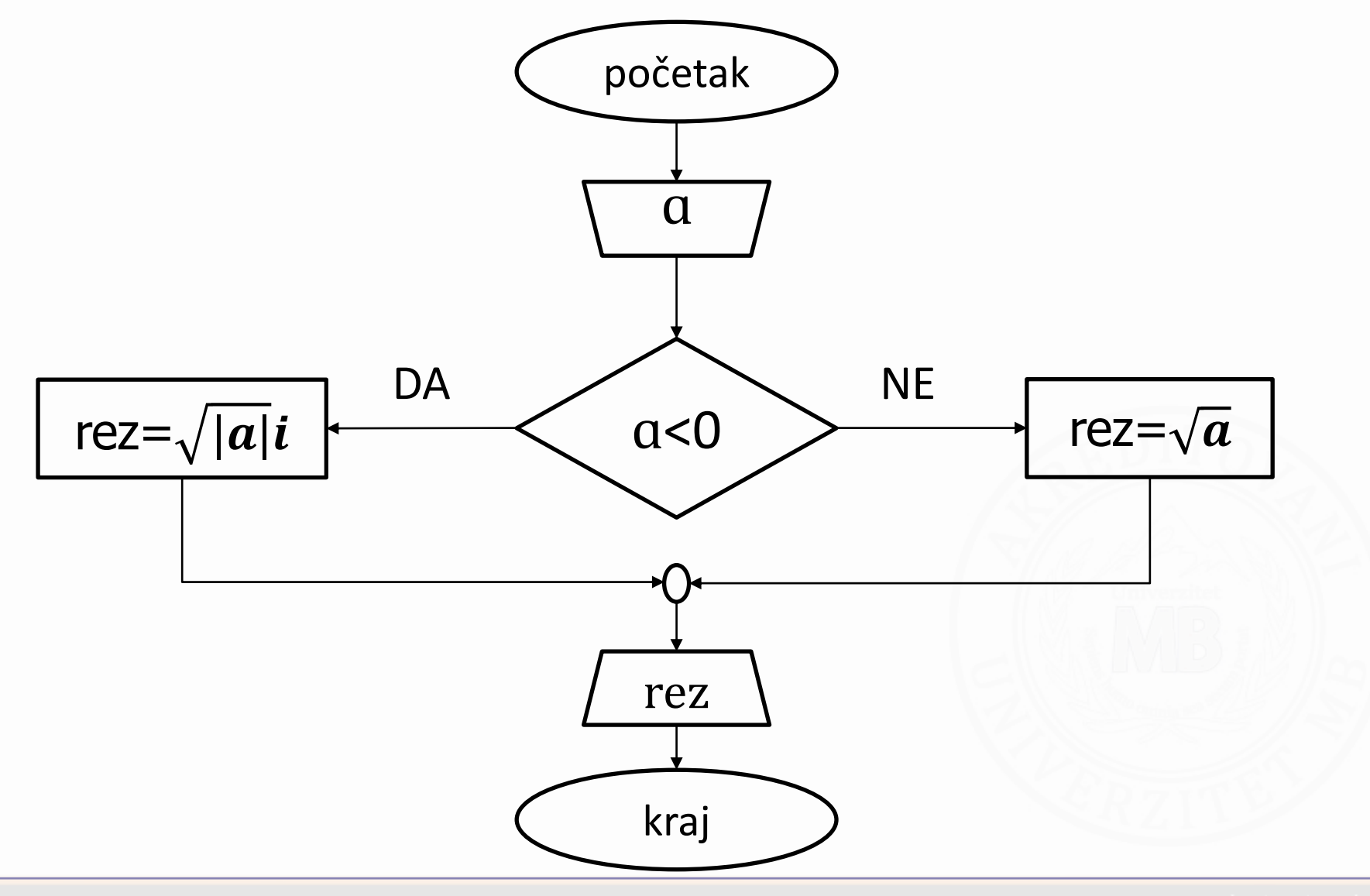

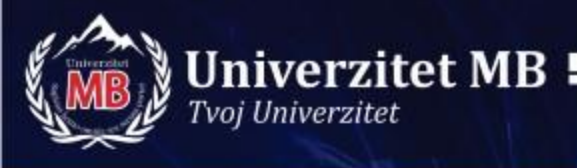

 Razviti računarski algoritam za računanje sume, razlike, proizvoda i količnika dva broja.

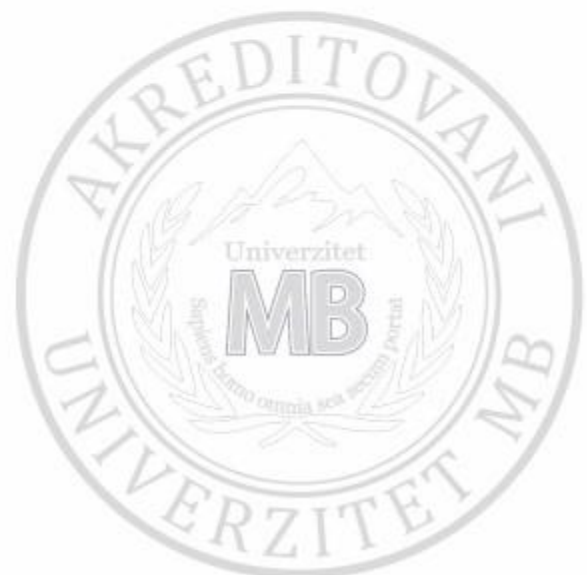

#### Rešenje zadatka 1:

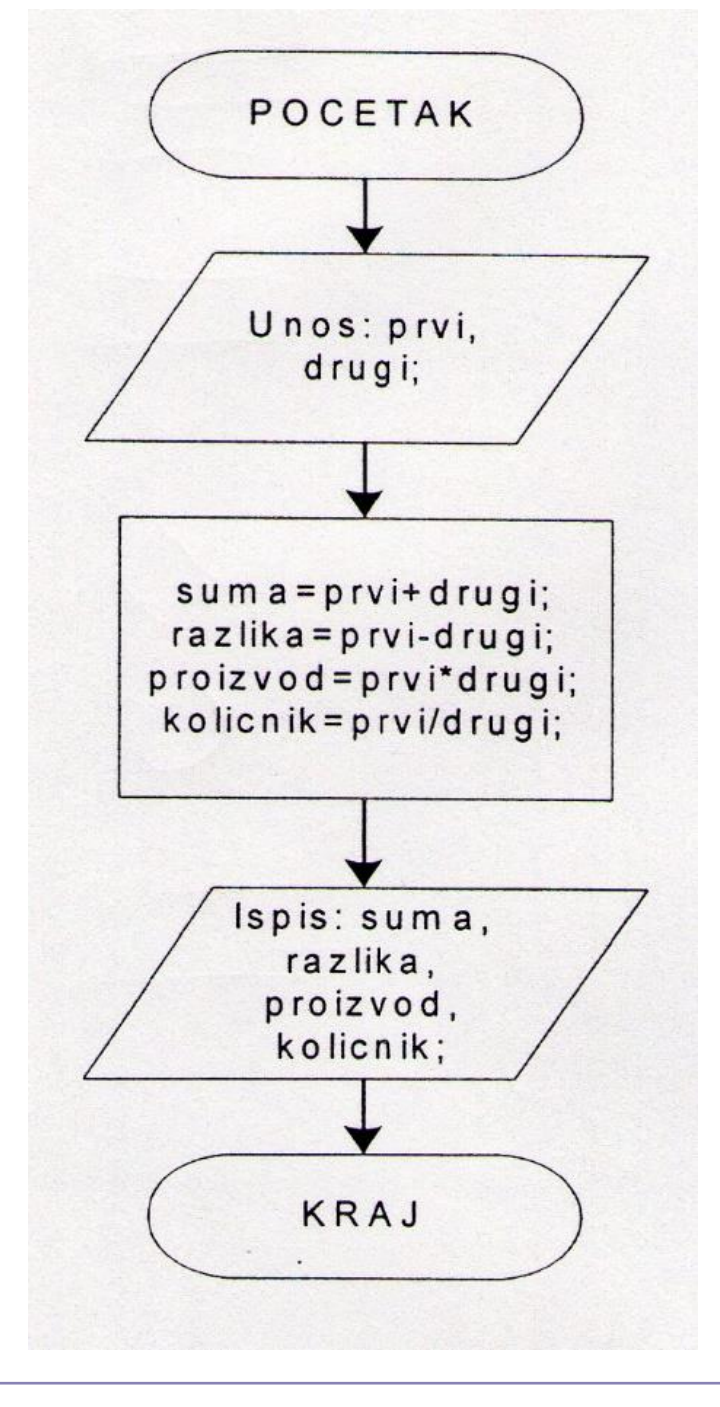

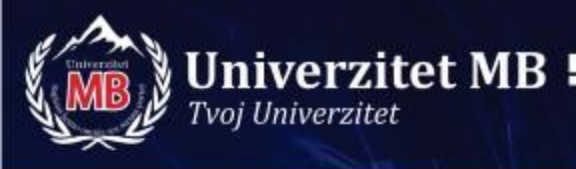

 Napraviti korekciju algoritma u prethodnom zadatku tako da se izbegne delenje sa nulom. U slučaju delenja sa nulom ispisati upozorenje i ne štampati količnik.

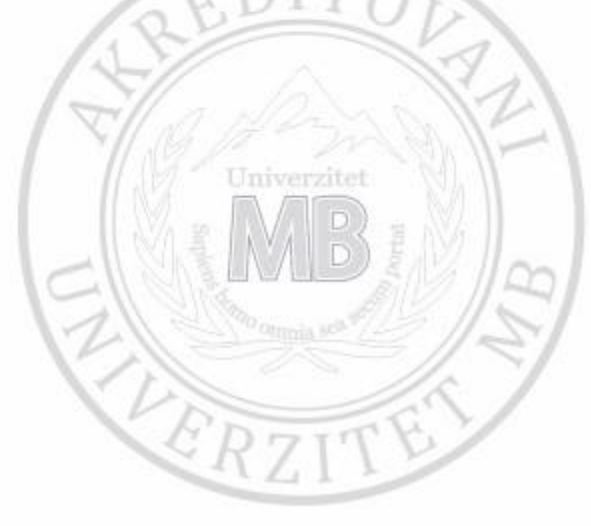

### Rešenje zadatka 2:

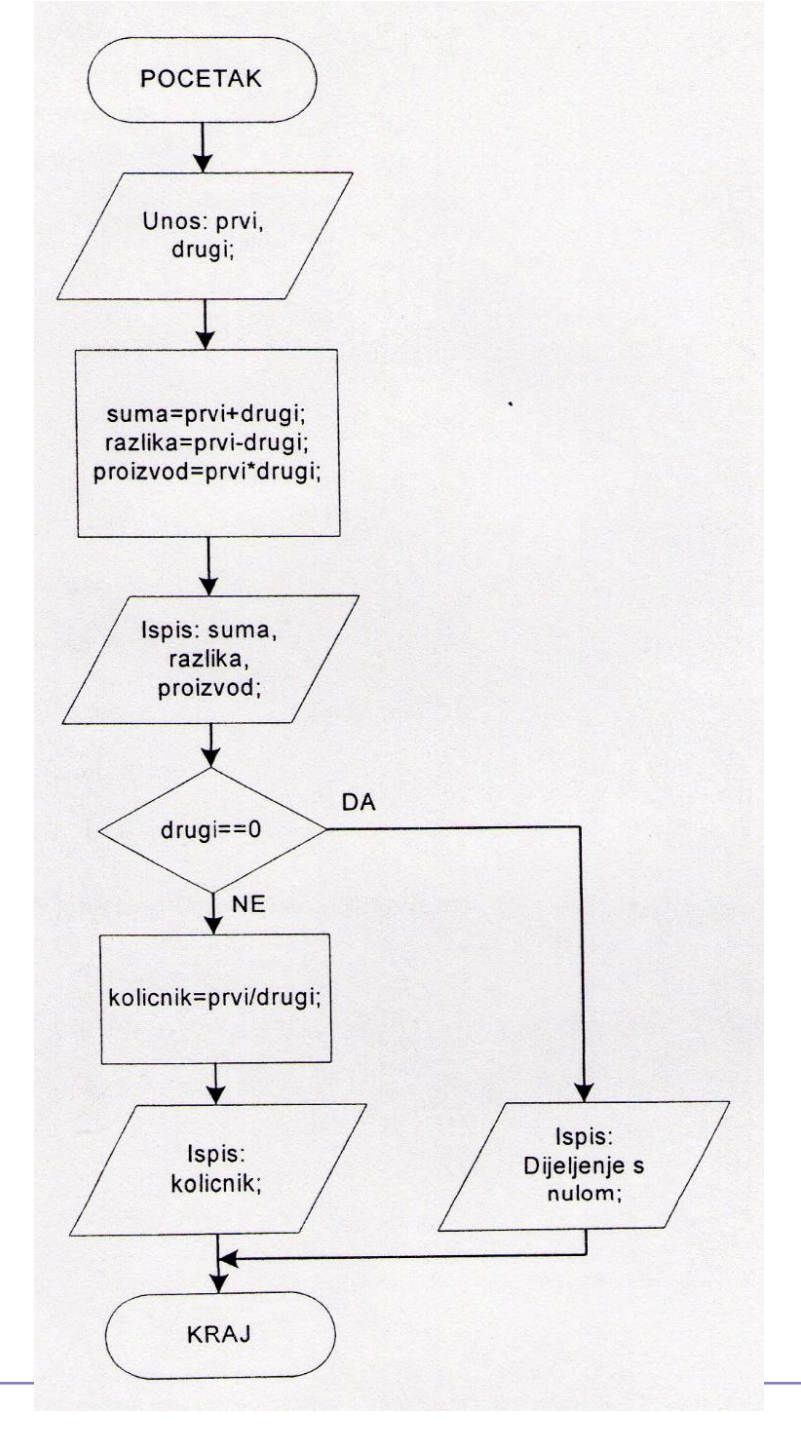

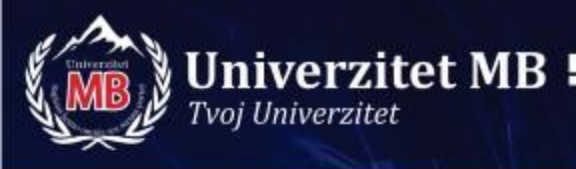

 Nacrtati blok dijagram algoritma koji učitava vrednost ugla u stepenima, te prikazuje (štampa) tip ugla u zavisnosti od unesene vrednosti. Ugao se smatra oštrim ukoliko je manji od 90 stepeni, pravim ako je jednak 90 stepeni i tupim ako je veći od 90 stepeni.

## Rešenje zadatka 3:

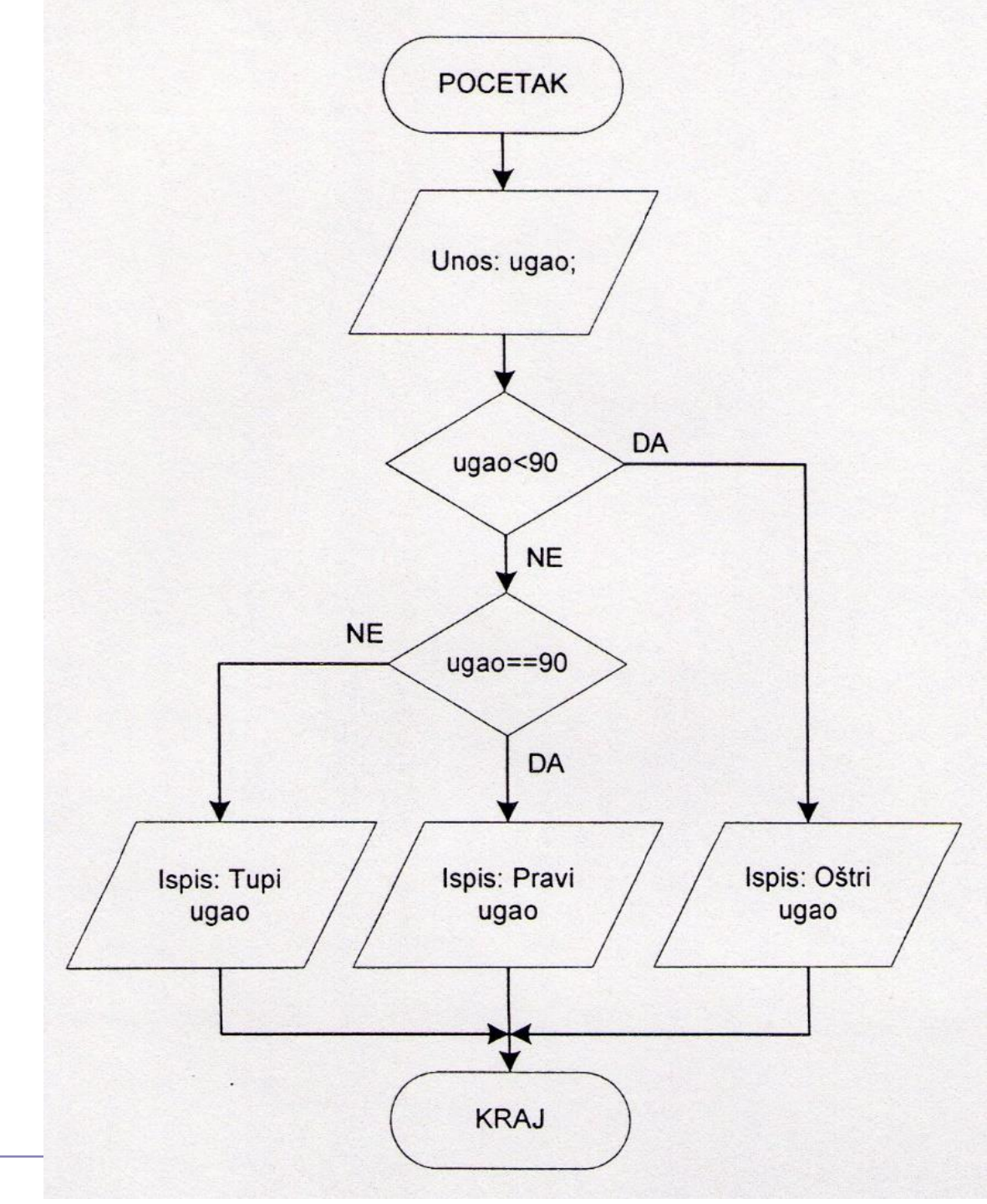

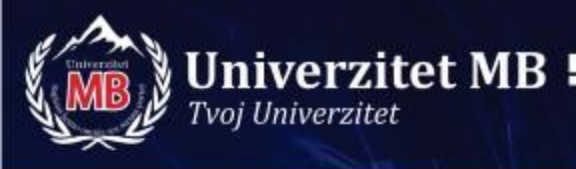

 Nacrtati algoritam koji učitava rečenicu sa tastature i istu konvertuje u velika slova i ispisuje na monitor. Rečenicom smatrati sve ono što se ukuca do jednog od znakova kojim se označava njen kraj (tačka, upitnik ili uzvičnik). Obezbediti da se u konvertovanoj rečenici ispiše i znak koji označava da je kraj.

## Rešenje zadatka 4

Ukoliko je slovo malo tj. pripada intervalu ['a', 'z'] onda se ono prebacuje u veliko tj. u interval ['A', 'Z'] na sledeći način:

 $Veliko\_slovo = slovo + 'A' - 'a'$ 

Primer:

Za *slovo* = 'a' imamo *Veliko\_slovo* = 'a' + 'A' - 'a' = 'A'

Za *slovo* = 'b' imamo *Veliko\_slovo* = 'b' + 'A' - 'a' = 'A' + ('b' - 'a') = 'A' + 1 = 'B'

## Rešenje zadatka 4:

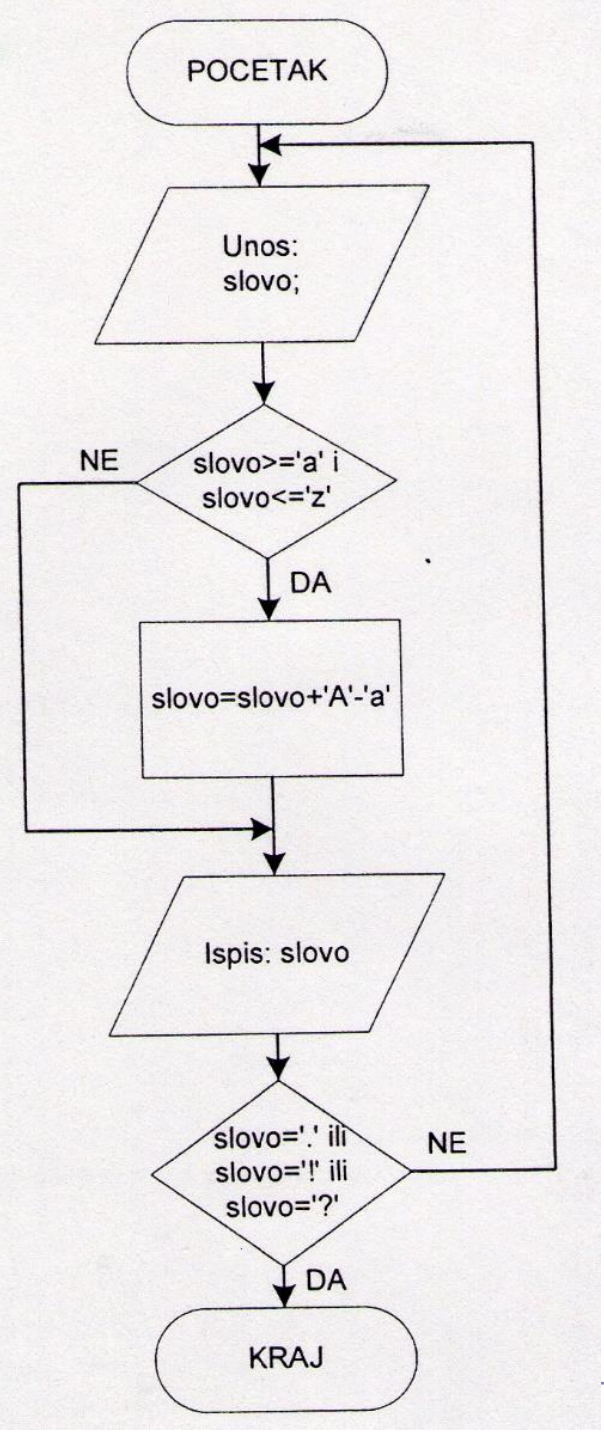

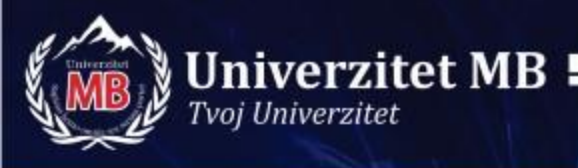

### Razvojno okruženje

- Programiranje u programskom jeziku C se radi u nekom razvojnom okruženju (editoru) koje omogućuje:
  - pisanje programskog koda
  - kompajliranje (prevođenje)
  - linkovanje (povezivanje)
  - izvršavanje programa

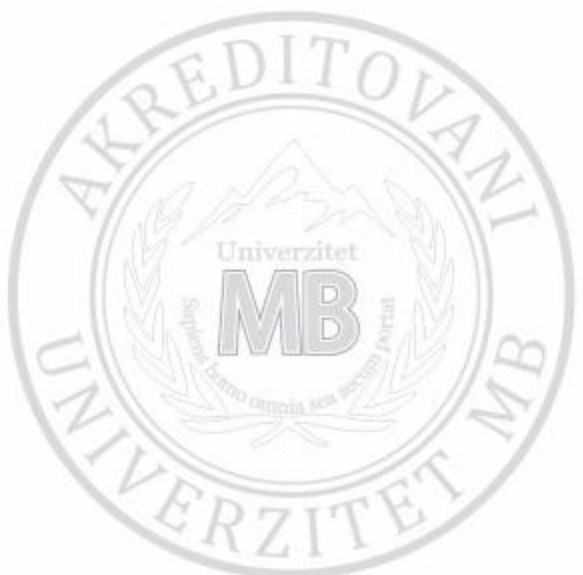

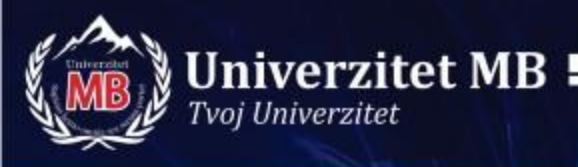

### Razvojno okruženje

- Visual Studio
- Visual C++.NET
- Code::Blocks
- Dev-C++
- ....

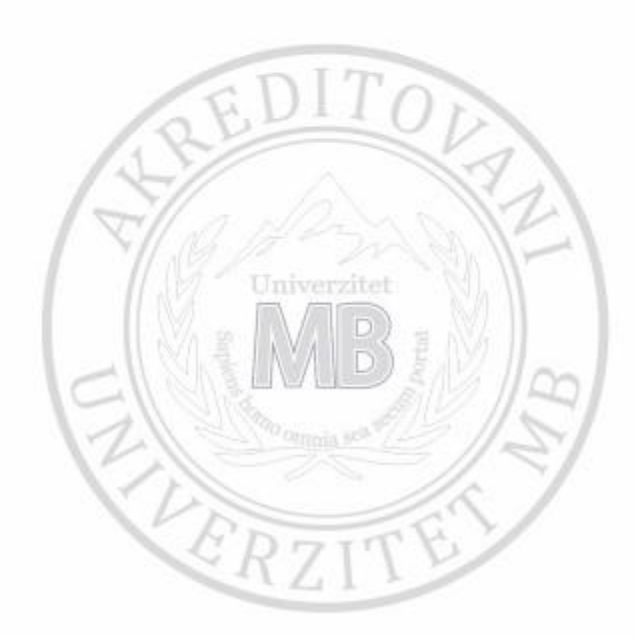

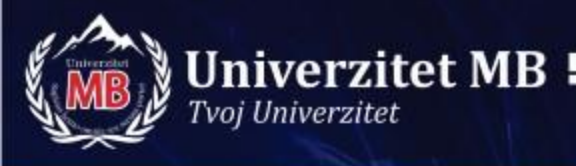

### Code::Blocks – instalacija

- Oficijelna stranica Code::Blocks
- Downloads
- Download the binary release
- Za Windows codeblocks-20.03mingw-setup.exe jer on sadrži i editor i kompajler
- Sačuvamo ga na disku u instaliramo

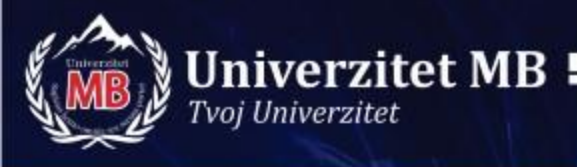

### Rad u Code::Blocks

- Pokrene se program
- Izabere se Create a new project
- Izabere se Console aplication
- Izabere se programski jezik C
- Zada se naziv projektu i izabere se u kom folderu će biti sačuvan
- Izabere se kompajler GNU GCC Compiler
- Klikne se na Finish

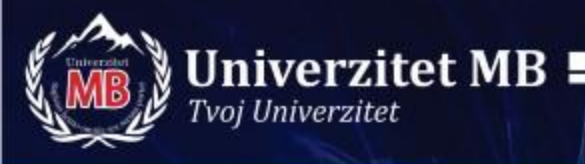

## Uneti i pokrenuti prvi C program

```
/* Prvi program prvi.c */
#include <stdio.h>
#include <stdlib.h> /* preprocesorske naredbe */
int main () /* glavna funkcija */
  printf ("Ovo je prvi C program!\n");
  return 0;
```

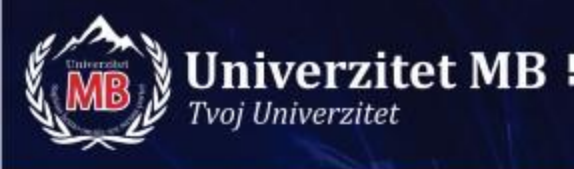

## Kraj prezentacije

## HVALA NA PAŽNJI!

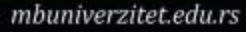